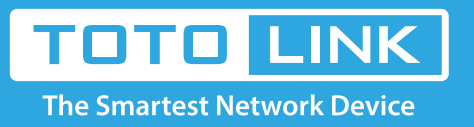

# How to retrieve the password for wireless connection?

# It is suitable for: N150RA, N300R Plus, N300RA, N300RB, N300RG, N301RA, N302R Plus, N303RB, N303RBU, N303RT Plus, N500RD, N500RDG, N505RDU, N600RD, A1004, A2004NS, A5004NS, A6004NS

## **Application:**

Wi-Fi Protected Access (WPA) is the current most secure method of wireless security. You can set one encryption key for your wireless network to prevent occupied by others.

#### STEP-1: Connect your computer to the router

1-1. Connect your computer to the router by cable or wireless, then login the router by entering http://192.168.1.1 into the address bar of your browser.

```
← → C ③ 192.168.1.1
```

Note: The default IP address of TOTOLINK router is 192.168.1.1, the default Subnet Mask is 255.255.255.0. If you can't log in,

Please restore factory settings.

1-2. Please click Setup Tool icon

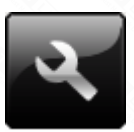

to enter the router's setting interface.

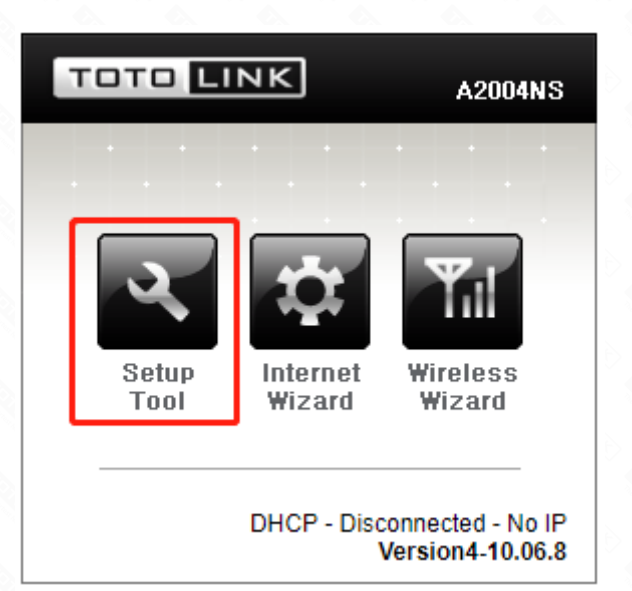

1-3. Please login to the Web Setup interface (the default user name and password is **admin**).

| Authentication Required                              | × |  |
|------------------------------------------------------|---|--|
| http://192.168.1.1 requires a username and password. |   |  |

| Password: ***** | User Name: | admin |  |
|-----------------|------------|-------|--|
|                 | Password:  | ****  |  |
|                 | wora:      |       |  |

# STEP-2:

Click Advanced Setup->Wireless->Wireless Setup on the navigation bar on the left .

| - 🖪 Advanced Setup                |  |  |  |  |
|-----------------------------------|--|--|--|--|
| + Ja Network                      |  |  |  |  |
| - 🔚 Wireless(2.4GHz)              |  |  |  |  |
| Wireless Status                   |  |  |  |  |
| Wireless Setup                    |  |  |  |  |
| Multiple BSS                      |  |  |  |  |
| Wireless Scheduler                |  |  |  |  |
| Wireless Multibridge              |  |  |  |  |
| MAC Authentication                |  |  |  |  |
| WDS Setup                         |  |  |  |  |
| WPS Setup                         |  |  |  |  |
| Advanced Setup                    |  |  |  |  |
| 🔹 🔝 Wireless(5GHz)                |  |  |  |  |
| + 🔚 NAT/Routing                   |  |  |  |  |
| + 📭 Firewall                      |  |  |  |  |
| + 📴 Utility                       |  |  |  |  |
| + 🔯 Traffic                       |  |  |  |  |
| + 🔤 System                        |  |  |  |  |
| ADT = ADT = ADT = ADT = ADT = ADT |  |  |  |  |

## STEP-3:

3-1. Click the drop-down list to select WPA-PSK/WPA2-PSK.

| Encryption     | WPAPSK/WPA2PSK + AES V                       |
|----------------|----------------------------------------------|
| Encryption key | No Encryption<br>WPA2PSK + AES (Recommended) |
|                | WPAPSK/WPA2PSK + AES                         |
|                | WPAPOK + AEO                                 |
|                | WPA2PSK + TKIP/AES                           |
|                | WPAPSK/WPA2PSK + TKIP/AES                    |
|                | WPAPSK + TKIP/AES                            |
|                | WPAPSK + TKIP                                |
|                | WPA2PSK + TKIP                               |
|                | WPAPSK/WPA2PSK + TKIP                        |
|                | Automatic + WEP                              |
|                | Open System + WEP                            |
|                | Shared Key + WEP                             |

3-2. Next to type in Encryption key consist of 8 to 63 letters ( $a^{2}$  z) or numbers ( $0^{2}$  9). wait for seconds.

| ① 2.4GHz Wireless Setup |                        |                |  |  |
|-------------------------|------------------------|----------------|--|--|
| Operation               | Start Stop             |                |  |  |
| SSID                    | TOTOLINK A2004NS       | SSID Broadcast |  |  |
| Channel                 | 11 [ 2.462 GHz,Upper ] | Channel Search |  |  |

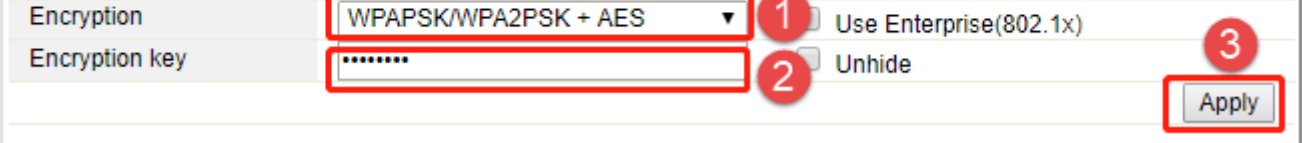